#### WMO OMM

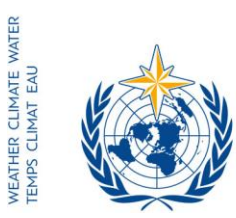

World Meteorological Organization Organisation météorologique mondiale Organización Meteorológica Mundial Всемирная метеорологическая организация المنظمة العالمية للأرصاد الجوية 世界气象组织

#### Secrétariat

7 bis, avenue de la Paix – Case postale 2300 CH 1211 Genève 2 – Suisse Tél.: +41 (0) 22 730 81 11 Fax: +41 (0) 22 730 81 81 wmo@wmo.int – public.wmo.int

GENÈVE, le 9 septembre 2016

Notre réf.: 3404-16/LCP/CNF

Annexe: 1 (disponible en anglais seulement)

Objet: Enregistrement en ligne des participants à la conférence technique afférente à la seizième session de la Commission des systèmes de base (TECO CSB-16, Canton, Chine, 21-22 novembre 2016)

Suite à donner: Enregistrement préliminaire de votre délégation avant le **7 novembre 2016** 

#### Madame, Monsieur,

Par la présente, je souhaite appeler votre attention sur la conférence citée en objet et vous informer que l'inscription en ligne des participants commencera le 12 septembre prochain.

Compte tenu du statut officiel dont vous jouissez auprès de l'OMM, nous vous saurions gré de procéder à l'inscription en ligne de votre délégation à cette conférence.

Le lien permettant d'accéder au système d'enregistrement en ligne, ainsi que l'identifiant et le mot de passe qui vous ont été communiqués par courriel avant la 68<sup>ème</sup> session du Conseil exécutif restent valables pour toutes les réunions de l'OMM à venir (https://eventregistration.wmo.int/register/). Si vous avez oublié votre mot de passe, veuillez suivre les instructions figurant dans l'annexe ci-jointe.

Vous êtes prié(e) de procéder à l'inscription préliminaire de chaque membre de votre délégation, afin d'éviter toute attente à l'arrivée sur place de ces derniers. Lorsque l'OMM aura validé l'inscription, chaque participant recevra par courriel une confirmation, qu'il devra présenter, ainsi qu'une pièce d'identité officielle, au guichet d'enregistrement pour se voir délivrer un badge.

Les participants qui n'auront pas été préinscrits devront s'inscrire en personne au guichet d'enregistrement, munis d'une autorisation officielle à participer à la conférence technique.

- Aux: Représentants permanents (ou directeurs des Services météorologiques ou hydrométéorologiques) des Membres de l'OMM (PR-6928)
- cc: Conseillers en hydrologie auprès des représentants permanents

Pour de plus amples informations, n'hésitez pas à prendre contact avec le Secrétariat par courriel à l'adresse registration@wmo.int.

Veuillez agréer, Madame, Monsieur, l'expression de ma considération distinguée.

(P. Taalas) Secrétaire général

3404-16/LCP/CNF, ANNEX

# ANNEX

# GUIDELINES FOR PERMANENT REPRESENTATIVES -EVENT REGISTRATION SYSTEM

(ERS)

All Permanent Representatives (PRs) of WMO Members have been invited to act as focal points for the online registration of their delegations.

All connection details were sent directly to the  $\ensuremath{\mathsf{PR}}$  at the email address that WMO was provided with.

### ACCESS TO THE ERS AND LOGIN

Here is the link to access the ERS: <a href="https://eventregistration.wmo.int/register/">https://eventregistration.wmo.int/register/</a>

When you reach the login page, enter your username and password.

| WMO Event Regist | ration        |       |                            |
|------------------|---------------|-------|----------------------------|
| Username         | test@wmo.int  | ┓   🛋 | Username = email address   |
| Password         | Password      |       | Password received by email |
| Remember me      |               |       |                            |
|                  | Login         |       |                            |
|                  | Forgot passwo | rd 📫  | The password can be reset  |

## **RESETTING OF YOUR PASSWORD**

| WMO Event Registrat                   | ion                                                  |                          |                                                                                                    |
|---------------------------------------|------------------------------------------------------|--------------------------|----------------------------------------------------------------------------------------------------|
| Username<br>Password<br>Remember me   | test@wmo.int<br>Password<br>Login<br>Forgot password | If y<br>cliu<br>Th<br>em | you can't remember your password,<br>ck on "Forgot password" to reset it.<br>e new password will be sent to your<br>nail address. |
| Reset Password<br>Username<br>Captcha | X Username Reset Password Cancel                     |                          | Username = email address<br>Captcha = only blue characters                                                                        |

You can also decide to personalize your password.

When logged in, click on the "Change password" tab, enter the current password and the new one.

| WMO Event Regi                                           | stration                                           | Focal Point |
|----------------------------------------------------------|----------------------------------------------------|-------------|
| Attendance sheet Reg                                     | istration Change password Help Logout              |             |
| Current password<br>New password<br>Confirm new password | Current password New password Confirm new password |             |

Change Password

A confirmation message " Password has been successfully changed" will appear.

| WMO Event R                                              | legistratio  | n               |          |                           | Focal Point |
|----------------------------------------------------------|--------------|-----------------|----------|---------------------------|-------------|
| Attendance sheet                                         | Registration | Change password | Help     | Logout                    |             |
| Current password<br>New password<br>Confirm new password | New pass     | word Pass       | word has | been successfully changed |             |

Change Password

If you experience any technical problem or haven't received your password, please contact <u>registration@wmo.int</u>.

#### **STEPS TO FOLLOW TO PRE-REGISTER A PARTICIPANT**

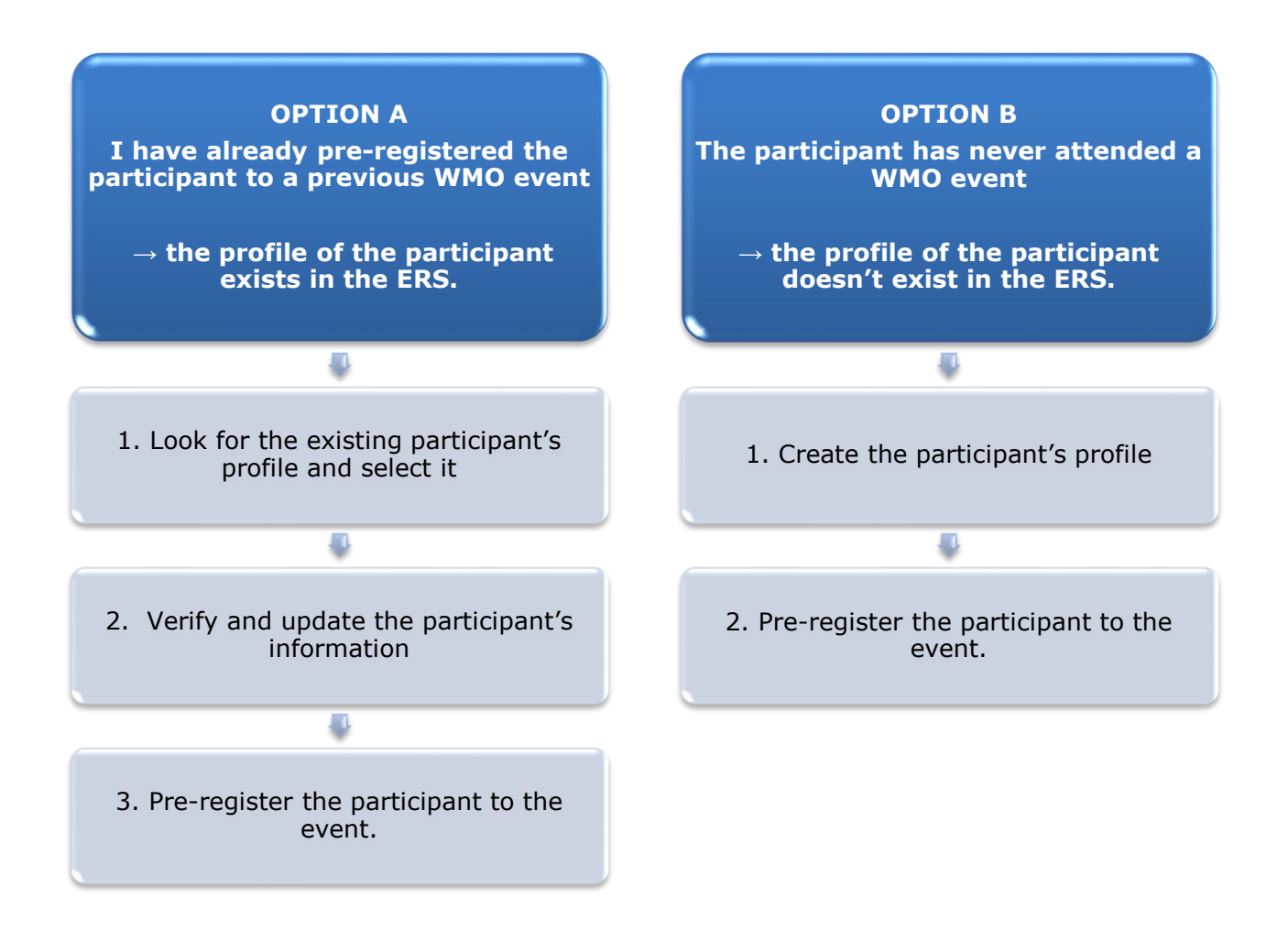

#### **OPTION A:** The profile of the participant exists in the ERS.

#### 1. Look for the existing participant's profile and select it.

Click on the "Registration" tab to have access to all the existing participant's profiles. Look for the participant that you want to pre-register and click on his/her name.

| WMO Event F          | Registratio  | 1                        |           | Focal Point |
|----------------------|--------------|--------------------------|-----------|-------------|
|                      |              |                          |           |             |
| Attendance sheet     | Registration | Change password Help Log | gout      |             |
| -Existing Participar | nts Profiles |                          |           |             |
| Name                 |              | ¢ Email                  |           | ¢           |
| PEDRONI, Mario       |              | mpedron                  | i@wmo.int |             |
| PETERS, Johana       |              | jpeters@                 | wmo.int   |             |
| SMITH, John          |              | jsmith@v                 | vmo.int   |             |
| WHITE, Barbara       |              | bwhite@v                 | wmo.int   |             |
|                      |              |                          |           |             |
|                      |              |                          |           |             |
|                      |              |                          |           |             |
|                      |              |                          |           |             |
|                      |              |                          |           |             |
|                      |              |                          |           |             |
|                      |              |                          |           |             |
|                      |              |                          |           |             |
|                      |              |                          |           |             |
|                      |              |                          |           | Add Profile |

#### 2. <u>Verify and update the participant's information</u>

Before clicking on the "Proceed" button, make sure that the existing information is correct, add missing data and upload a photo (if missing).

| Title •           | Ms                         |                                |
|-------------------|----------------------------|--------------------------------|
| Last name •       | WHITE                      |                                |
| First name 🔹      | Barbara                    |                                |
| Email address 🔹   | bwhite@wmo.int             |                                |
| Delegate's photo  | Browse No file selected. ? | Upload the participant's photo |
| Official title    | Official title             |                                |
| Institution       | Institution                |                                |
| Work address      | Work address               |                                |
| Country           | Select 👻                   |                                |
| Telephone         | Telephone number           |                                |
| Fax               | Fax number                 |                                |
| Mobile            | Mobile number              |                                |
| * Required fields | ]                          |                                |
|                   | Save Proceed Cancel        |                                |

## 3. <u>Pre-register the participant to the event.</u>

Populate the fields with the participant's registration information.

| Event *                             | Cg-18                          | •             |
|-------------------------------------|--------------------------------|---------------|
| Delegation category *               | Representatives of WMO Members |               |
| Delegation function *               | Principal Delegate             |               |
| Representing country/organization * | Switzerland                    | •             |
| Arrival                             | yyyy-mm-dd                     | Flight number |
| Departure                           | yyyy-mm-dd                     | Flight number |
| Local address                       | Local address                  |               |
| Comments                            | Comments                       |               |
| Required fields                     |                                |               |

| Confirmation                                                                                                    | ×     |
|----------------------------------------------------------------------------------------------------|-------|
| Delegate has been registered for the event. Please click on the 'Attendance S<br>menu to make sure all the delegates appear in the list. You will also receive a<br>confirmation by email. | heet' |
|                                                                                                    | ОК    |

### **OPTION B:** The profile of the participant doesn't exist in the ERS.

1. <u>Create the participant's profile</u> Click on the "Registration" tab and on the " Add Profile" Button.

Populate the fields with the participant's personal information.

| WMO Event Regis                     | stration                                 | Focal Point                             |
|-------------------------------------|------------------------------------------|-----------------------------------------|
| Participant Information             | ×                                        |                                         |
| Title •                             | Mr                                       |                                         |
| Last name •                         | Mohamed                                  |                                         |
| First name •                        | Karim                                    |                                         |
| Email address •                     | amohamed@wmo.int                         |                                         |
| Delegate's photo                    | Browse No file selected.                 | Upload the participant's photo          |
| Official title                      | Official title                           | ,                                       |
| Institution                         | Institution                              |                                         |
| Work address                        | Work address                             |                                         |
| Country                             | Select 👻                                 |                                         |
| Telephone                           | Telephone number                         |                                         |
| Fax                                 | Fax number                               |                                         |
| Mobile                              | Mobile number                            |                                         |
| <ul> <li>Required fields</li> </ul> |                                          |                                         |
|                                     |                                          |                                         |
| Save the profile 8                  | & pre-register the 🖕 Save Proceed Cancel |                                         |
| participa                           | ant later Save the                       | profile & proceed with pre-registration |

2. <u>Pre-register the participant to the event.</u> Populate the fields with the participant's registration information.

| Event *                             | Cg-18                          | •             |
|-------------------------------------|--------------------------------|---------------|
| Delegation category *               | Representatives of WMO Members |               |
| Delegation function *               | Principal Delegate             |               |
| Representing country/organization * | Switzerland                    | •             |
| Arrival                             | yyyy-mm-dd                     | Flight number |
| Departure                           | yyyy-mm-dd                     | Flight number |
| Local address                       | Local address                  |               |
| Comments                            | Comments                       |               |
| Required fields                     |                                |               |

| Confirmation                                                                                                    | ×    |
|----------------------------------------------------------------------------------------------------|------|
| Delegate has been registered for the event. Please click on the <b>'Attendance She</b><br>menu to make sure all the delegates appear in the list. You will also receive a<br>confirmation by email. | eet' |
| C                                                                                                    | ж    |

### **Attendance Sheet**

Click on the "Attendance Sheet" tab and select an event to display all the participants that you have already pre-registered for this specific event.

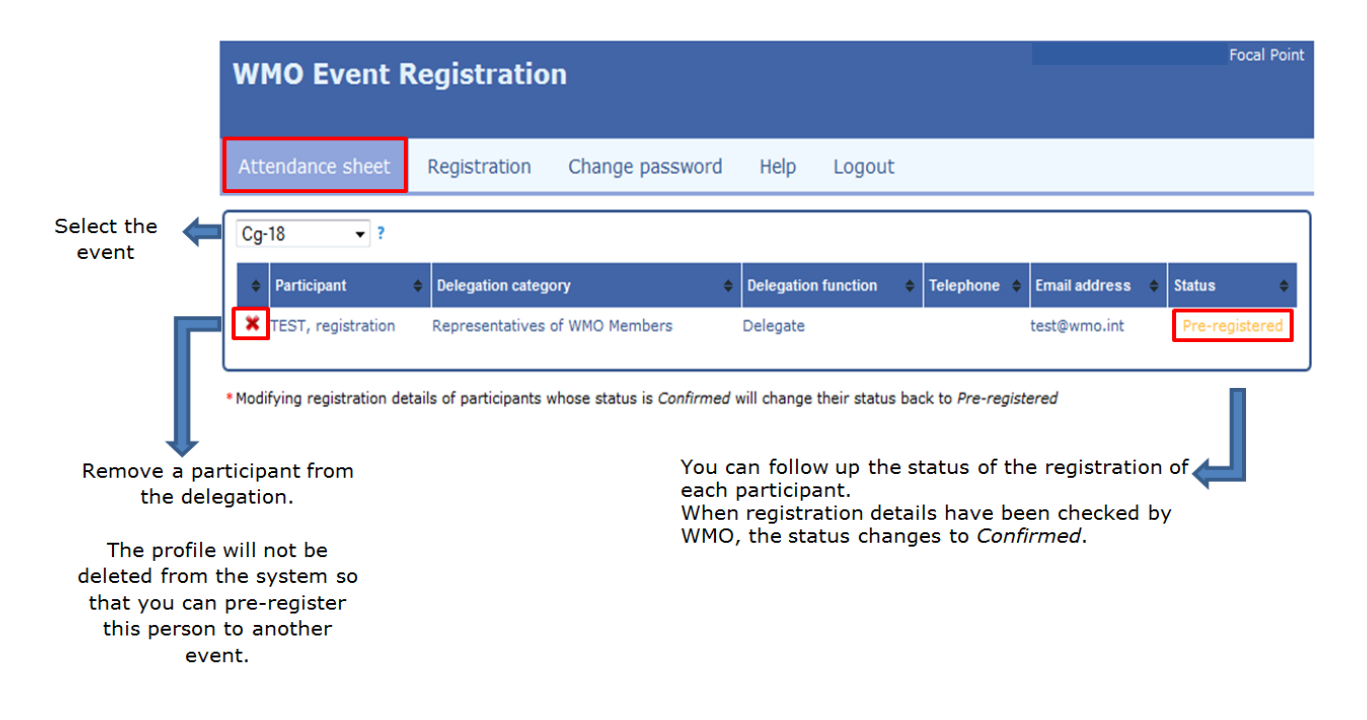

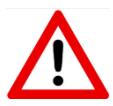

Modifying registration details for participants whose status is already *Confirmed* will change their status back to *Pre-registered*.